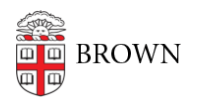

Knowledgebase > Teaching Learning and Research > Banner > Banner for Faculty > Faculty: Enter Grades in Banner

Faculty: Enter Grades in Banner Stephanie Obodda - 2019-01-09 - Comments (0) - Banner for Faculty

Banner: https://selfservice.brown.edu/

PDF instructions are included at the link below.

## Attachments

• Final Grading XE updated w\_notes Dec 2017.pdf (2.91 MB)